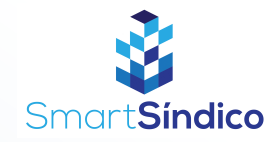

## Consultar prestação de contas

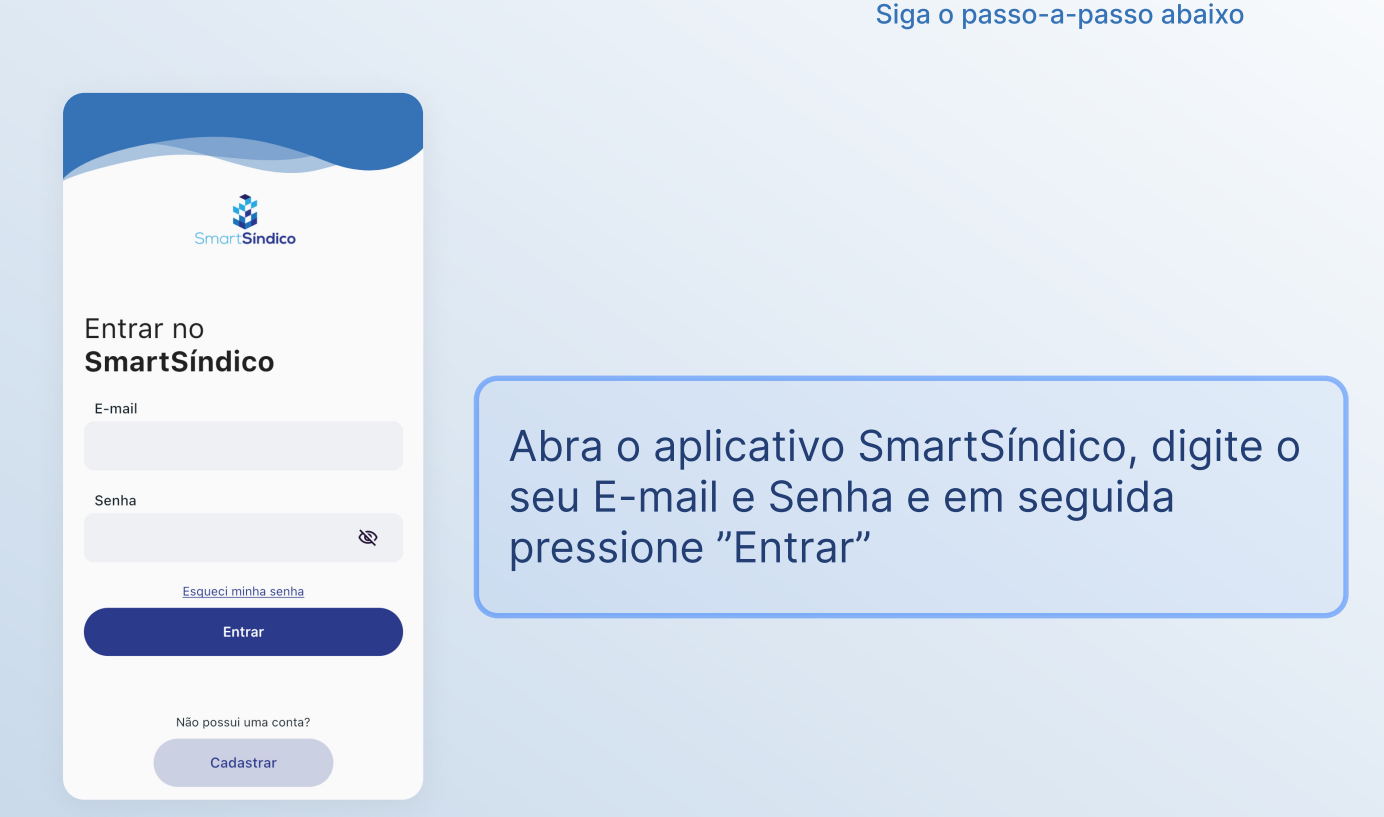

Pressione no ícone de "Financeiro" no menu inferior

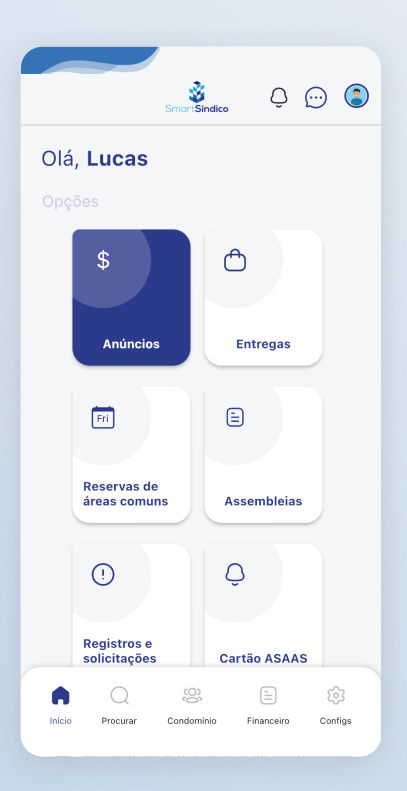

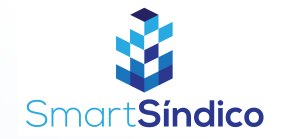

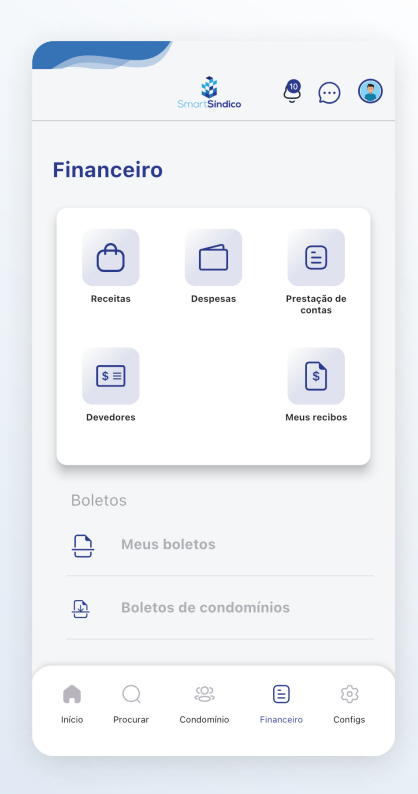

## Clique no ícone de "Prestação de contas"

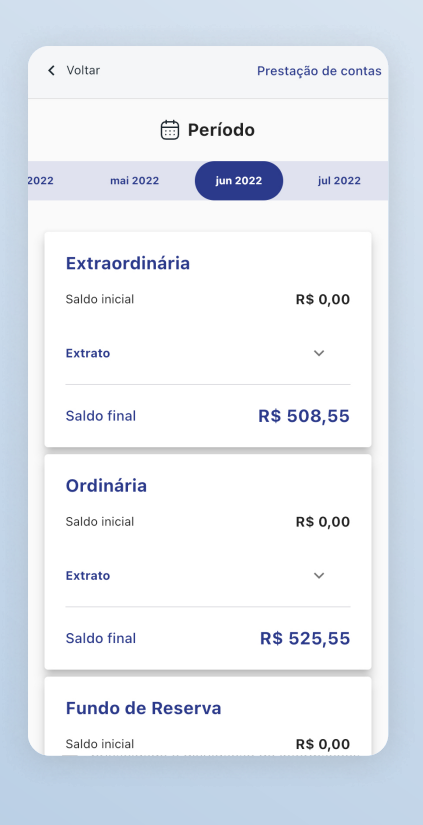

## Consulte as prestações de contas

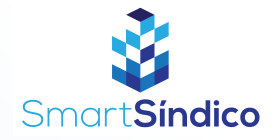

| <         | Voltar                                 | Prestação de contas |
|-----------|----------------------------------------|---------------------|
| 🖶 Período |                                        |                     |
| 2022      | mai 2022                               | jun 2022 jul 2022   |
|           | <b>Extraordinária</b><br>Saldo inicial | R\$ 0,00            |
|           | Extrato                                | ^                   |
|           | <b>Rateio</b><br>11/06                 | R\$ 508,55          |
|           | Saldo final                            | R\$ 508,55          |
|           | Ordinária                              |                     |
|           | Saldo inicial                          | R\$ 0,00            |
|           | Extrato                                | ~                   |
|           | Saldo final                            | R\$ 525,55          |

## Pressione o ícone do lado direito de "Extrato" para obter mais informações